## techŜtep

## **Techstep Essentials MDM** Przegląd polityk

Data: 01/12/2023

Aby rozpocząć konfigurację polityk, przejdź do zakładki **Zaawansowane** → **Ustawienia** → **Polityki**. Dostępne operacje (przyciski na górze listy) to:

- 1. **Dodaj szablon polityki** umożliwia administratorowi utworzenie nowego szablonu polityki.
- 2. **Odśwież polityki na urządzeniach** umożliwia administratorowi zastosowanie polityki na wielu urządzeniach.
- 3. **Status polityk** umożliwia przegląd urządzeń przypisanych do każdej polityki, urządzeń zgodnych, urządzeń z nieaktualną polityką i urządzeń, na których polityka nie została jeszcze wdrożona.

|                                                                       |                         | Dodaj szablon polityk                  | ci Odśwież polityki n     | a urządzeniach      | E<br>Stan polityk   |   |   |         |   |   |
|-----------------------------------------------------------------------|-------------------------|----------------------------------------|---------------------------|---------------------|---------------------|---|---|---------|---|---|
| Dodaj szablon polityki (                                              | Ddśwież polityk         | C E<br>ki na urządzeniach Stan polityk |                           |                     |                     |   |   |         |   |   |
| Domyślna polityka                                                     |                         |                                        |                           |                     |                     |   |   |         |   |   |
|                                                                       | Nazwa szablonu polityki |                                        |                           | Utworzony w         | Ostatnio zmieniany  |   |   |         |   |   |
| Default policy                                                        |                         |                                        |                           | 2021-09-10 13:37:23 | 2023-03-01 15:48:40 | Q |   |         | Ľ |   |
| <<   <   <u>1</u>   wszystkie (11)   >   >>   25 🖍 pozycji na stronie |                         |                                        |                           |                     |                     |   |   |         |   |   |
| Nazwa szablonu polityki Szukaj Wyczyść                                |                         |                                        |                           |                     |                     |   |   |         |   |   |
| Nazwa szablonu<br>polityki                                            | Priorytet               | Przypisane grupy użytkowników          | Przypisane grupy urządzeń | Utworzony w         | Ostatnio zmieniany  |   |   |         |   |   |
|                                                                       | ŧ                       | Ambulanse                              |                           | 2023-06-08 11:38:09 | 2023-10-05 13:46:05 | Q | 1 | , Maria |   | Î |
|                                                                       | <b>†</b> ‡              | Sales, SalesDEMO                       |                           | 2023-03-22 14:45:28 | 2023-05-03 09:12:27 | Q | ۳ | P       |   | Î |
|                                                                       | <b>†</b> ‡              | Oskar Documentation, Samsung           | Oskar_Documentation       | 2023-03-03 13:43:58 | 2023-06-07 11:02:26 | Q | 1 | . MAR   | L | Î |
|                                                                       | <b>†</b> ‡              | Meny                                   | DG_Meny                   | 2022-09-07 10:29:06 | 2022-09-07 14:13:35 | Q | ۳ |         |   | Î |

UWAGA: Domyślna polityka znajduje się teraz na górze listy i nie można do niej przypisać grup. Polityka jest stosowana do urządzeń, które nie są przypisane do żadnej innej polityki.

Opis kolumn listy szablonów polityk:

- 1. **Nazwa szablonu polityki** nazwa szablonu polityki (kliknięcie na nazwę, otwiera stronę edycji polityki)
- Priorytet kolejność wyboru szablonu polityki dla urządzeń (jeśli użytkownik nie jest przypisany do żadnej z grup używanych w istniejących szablonach polityk - ostatni szablon polityki zostanie zastosowany dla urządzeń użytkownika, jeśli użytkownik jest przypisany do jednej z grup

używanych w istniejących szablonach polityk – najwyższy szablon polityki zostanie zastosowany dla urządzeń użytkownika). Kliknięcie zielonych strzałek zmienia kolejność.

- 3. **Przypisane grupy użytkowników** grupy użytkowników przypisane do szablonu polityki
- 4. **Przypisane grupy urządzeń** grupy urządzeń przypisane do szablonu zasad
- 5. Utworzono data utworzenia szablonu polityki
- 6. Ostatnio zmieniany data ostatniej zmiany szablonu polityki
- 7. Kolumna akcji opisana szczegółowo w poniższej tabeli

| Akcja                  | Ikona | Opis                                                                                                    |
|------------------------|-------|----------------------------------------------------------------------------------------------------|
| Podgląd<br>polityki    | Q     | Wyświetla szczegóły szablonu polityki (bez możliwości<br>edycji).                                                                                                    |
| Pokaż stan<br>polityki |       | Otwiera okienko z przeglądem urządzeń przypisanych do<br>polityki, urządzeń zgodnych, urządzeń z nieaktualną<br>polityką i urządzeń, na których polityka nie została jeszcze<br>wdrożona.                                                                                                    |
| Edycja                 |       | Otwiera formularz edycji                                                                                                    |
| Zapisz jako            | Ľ     | Zapisuje istniejącą politykę jako nową                                                                                                    |
| Usuń                   | Î     | Dodaje możliwość usunięcia szablonu polityki (tylko jeśli<br>szablon polityki nie jest obecnie stosowany na żadnym z<br>urządzeń). Jeśli taki szablon polityki jest obecnie<br>stosowany – zostanie wyświetlony komunikat<br>ostrzegawczy ("Szablon polityki jest już stosowany na<br>urządzeniach i nie można go usunąć"). |

## 1. Odświeżanie polityki na urządzeniach

Kliknięcie przycisku **Odśwież polityki na urządzeniach** przekierowuje do strony operacji. Lista urządzeń jest automatycznie uzupełniana wszystkimi urządzeniami, na których należy zastosować politykę (urządzenia z nieaktualnymi politykami oraz na których polityki nie są stosowane, ale mają zainstalowanych agentów).

| Dodaj szable | <b>)</b><br>on polityki   | Odśwież polit <u>i</u>             | C<br>yki na urządzeniach                          | EJ<br>Stan polityk            |                  |            |         |  |  |
|--------------|---------------------------|------------------------------------|---------------------------------------------------|-------------------------------|------------------|------------|---------|--|--|
|              |                           |                                    |                                                   |                               | Domys            | ślna p     | olityka |  |  |
|              |                           |                                    | Nazwa sza                                         | blonu polityki                |                  |            |         |  |  |
|              |                           |                                    |                                                   |                               |                  |            |         |  |  |
| Operacja:    |                           |                                    |                                                   |                               |                  |            |         |  |  |
|              | Odśwież po                | litykę                             |                                                   |                               |                  |            |         |  |  |
|              |                           |                                    | Lista urządzeń (3)                                |                               | Wybierz urząd    | zenia      |         |  |  |
|              | Oskar Rode                | iguez[]                            |                                                   | Apple iPad 7                  | >                | ( <b>^</b> |         |  |  |
|              | Salg Norge                | (sal[]                             |                                                   | Apple iPad 7                  | >                | C          |         |  |  |
|              | Samsung T                 | echste[]                           | 350635885367549                                   | Samsung SM-G525 Galaxy XCo    | over 5 X         | C          |         |  |  |
|              |                           |                                    |                                                   |                               |                  | Ŧ          |         |  |  |
|              |                           |                                    | Ustawieni                                         | a dodatkowe:                  |                  |            |         |  |  |
|              | Limit czasu               | wykonania ope                      | eracji:                                           | 15 minut                      | ~                |            |         |  |  |
|              | <ul> <li>Wykon</li> </ul> | aj operację ter                    | az                                                |                               |                  |            |         |  |  |
|              | O 2023                    | nego dnia:<br>-12-03               | o godzinie 16:39 🖸                                | ) + losowo 0 ~                | ]                |            |         |  |  |
|              | O Wykon<br>okresz         | aj operację pó:<br>zależy od ustaw | źniej (operacja zostanie<br>vień Agenta Bazowego) | wykonana gdy urządzenie połąc | czy się z serwer | em,        |         |  |  |
|              | Wykon                     | aj operację pó:<br>-12-03          | źniej,zaczynając:<br>o godzinie 16:39 (           | + Iosowo 0 v                  | ]                |            |         |  |  |
|              |                           |                                    | Powró                                             | t Wyślij                      |                  |            |         |  |  |

Możesz zdecydować, czy chcesz wykonać operację teraz, czy zaplanować ją na później. Aby potwierdzić wybór, kliknij **Wyślij**.

## 2. Okienko stanu polityk

Po kliknięciu przycisku **Stan polityk** pojawi się okienko ze statusem wszystkich polityk. Wyskakujące okienko wyświetla przegląd urządzeń przypisanych do każdej polityki, urządzeń zgodnych, urządzeń z nieaktualną polityką i urządzeń, na których polityka nie została jeszcze wdrożona.

Kliknięcie ikony podglądu powoduje wyświetlenie listy urządzeń.

| Dodaj szablon polityki Odśwież polityki na urządzeniach Stan  | <b>J</b><br>polityk |   |
|---------------------------------------------------------------|---------------------|---|
| Status polityk                                                |                     | × |
| Urządzenia przypisane do polityk:                             | 6                   | Q |
| Urządzenia zgodne z polityką:                                 | 1                   | Q |
| Urządzenia niezgodne z aktualną polityką:                     | 2                   | Q |
| Urządzenia, na których polityka nie powiodła się:             | 1                   | Q |
| Urządzenia, na których polityka została ręcznie usunięta:     | 0                   | Q |
| Urządzenia, na których polityka nie jest jeszcze wprowadzona: | 2                   | Q |
|                                                               |                     |   |

Odśwież polityki Zamknij

| Status polityki - Lista urządzeń - Wszystkie |                 |                                                             |               |                                          |                               |        |        | × |
|----------------------------------------------|-----------------|-------------------------------------------------------------|---------------|------------------------------------------|-------------------------------|--------|--------|---|
| <<   <   <u>1</u>   wszystkie (6)   >   >>   |                 |                                                             |               |                                          |                               |        |        |   |
| Użytkownik                                   | IMEI            | Device UID                                                  | Numer seryjny | Model                                    | Data<br>ostatniego<br>statusu | Status |        | • |
| Salg Norge                                   |                 | 82796a71acae4712cb0c222d8bcbe6427af07453                    | DMPZTPQFMF3M  | Apple<br>iPad 7                          | 2023-05-<br>04<br>09:00:48    | 0      | 1      | I |
| Salg Norge                                   |                 | 9c09c6f3c7df0f7c967537ebed57f03ec8d99655                    | DMPZTKY9MF3M  | Apple<br>iPad 7                          | 2023-07-<br>26<br>09:14:52    | 0      |        |   |
| Oskar<br>Rodriguez                           |                 | 1f6431dfd279e855abbd0d82eff14de8eca9b0d0                    | DMRZQCNYMF3M  | Apple<br>iPad 7                          | 2023-05-<br>31<br>13:22:00    | 0      | 1      | I |
| Samsung<br>Techstep                          | 350635885367549 |                                                             | R58T34JRZMJ   | Samsung<br>SM-G525<br>Galaxy<br>XCover 5 | 2023-06-<br>21<br>08:11:12    | 0      | 1      |   |
| Rodriguez<br>Ricardo                         |                 |                                                             | R52M202JMLF   |                                          |                               | Θ      | 1      | 1 |
| Rodrinuez                                    |                 | $  \langle \langle   \rangle   1   wszystkie (6)   \rangle$ | 1 >> 1        |                                          |                               | -      | -      | • |
|                                              |                 |                                                             |               |                                          |                               |        |        |   |
|                                              |                 |                                                             |               | 0                                        | dśwież polity                 | /kę Za | amknij |   |

Lista urządzeń zawiera następujące parametry:

- 1. Użytkownik użytkownik urządzenia
- 2. IMEI, Device UID, Serial number identyfikator urządzenia
- 3. Model model urządzenia
- 4. **Data ostatniego statusu** data, kiedy polityka została pomyślnie zastosowana
- 5. Ikona bieżącego statusu
- Kolumna akcji z możliwością odświeżenia polityki na wybranym urządzeniu (poprzez kliknięcie ).

Istnieje możliwość odświeżenia polityki na wszystkich urządzeniach z nieaktualną polityką i na których polityka nie została jeszcze zastosowana (przycisk **Odśwież politykę** na dole wyskakującego okienka).

Status polityki jest opisany w następujący sposób:

- Jeśli urządzenie nie ma zastosowanego szablonu polityki kolor tekstu jest szary, a ikona stanu to<sup>23</sup>.
- Jeśli zastosowanie polityki na urządzeniu nie powiodło się- kolor tekstu jest czerwony, a ikona stanu to <sup>23</sup>.

tech<sup>S</sup>tep<sub>6</sub>

- Jeśli urządzenie ma nieaktualny szablon polityki (szablon polityki został zmieniony po zastosowaniu polityki na urządzeniu) - kolor tekstu jest pomarańczowy, a ikona stanu to
- Jeśli urządzenie jest zgodne z polityką kolor tekstu jest zielony, a ikona stanu to